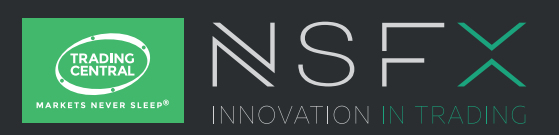

# TRADING CENTRAL Indicator for MetaTrader4 Trader / User Set up & Configuration

# Description

TC.TechnicalAnalysis is an easy to install, multilingual customizable Indicator designed to help traders make profitable decisions 24/5!

**TC.TechnicalAnalysis** is a unique Indicator which allows your customers to see TRADING CENTRAL's levels and strategies directly on live charts. Actionable content, user friendly interface, customizable timeframes, the **TC.TechnicalAnalysis** Indicator also allows users to fill in orders and program trades based on TRADING CENTRAL levels!

## Subscribing to the TRADING CENTRAL live feed

The TRADING CENTRAL Indicator automatically delivers live data to licensed broker. If the Indicator does not work on your MT4, your broker is probably not licensed by TRADING CENTRAL. In this case please contact your broker and request a license.

# tallation process

The latest version of our Indicator can be downloaded from: http://www.tradingcentral.com/Install\_Trading\_ Central\_Indicator\_for\_MetaTrader/setup.exe You need just to follow some simple steps proposed by the installer:

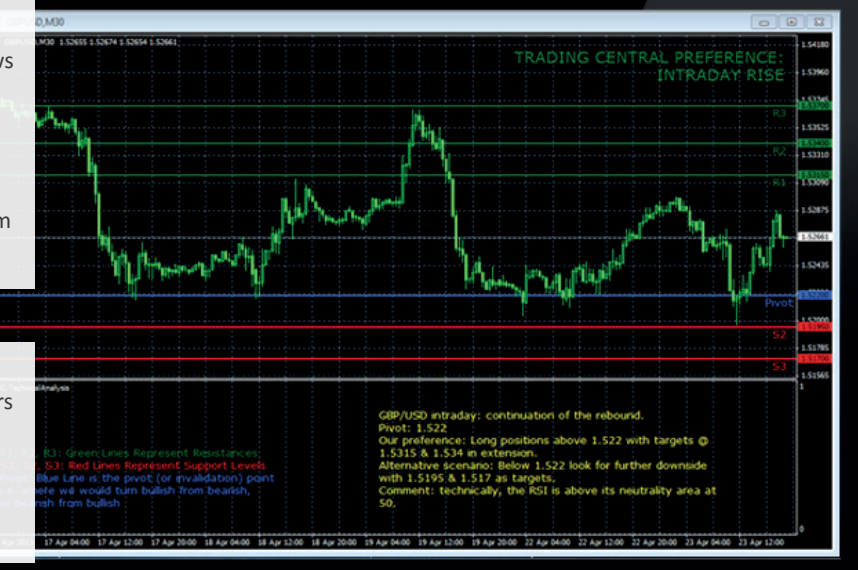

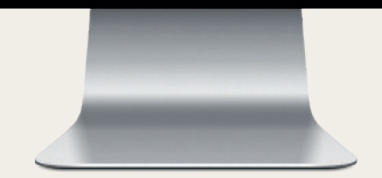

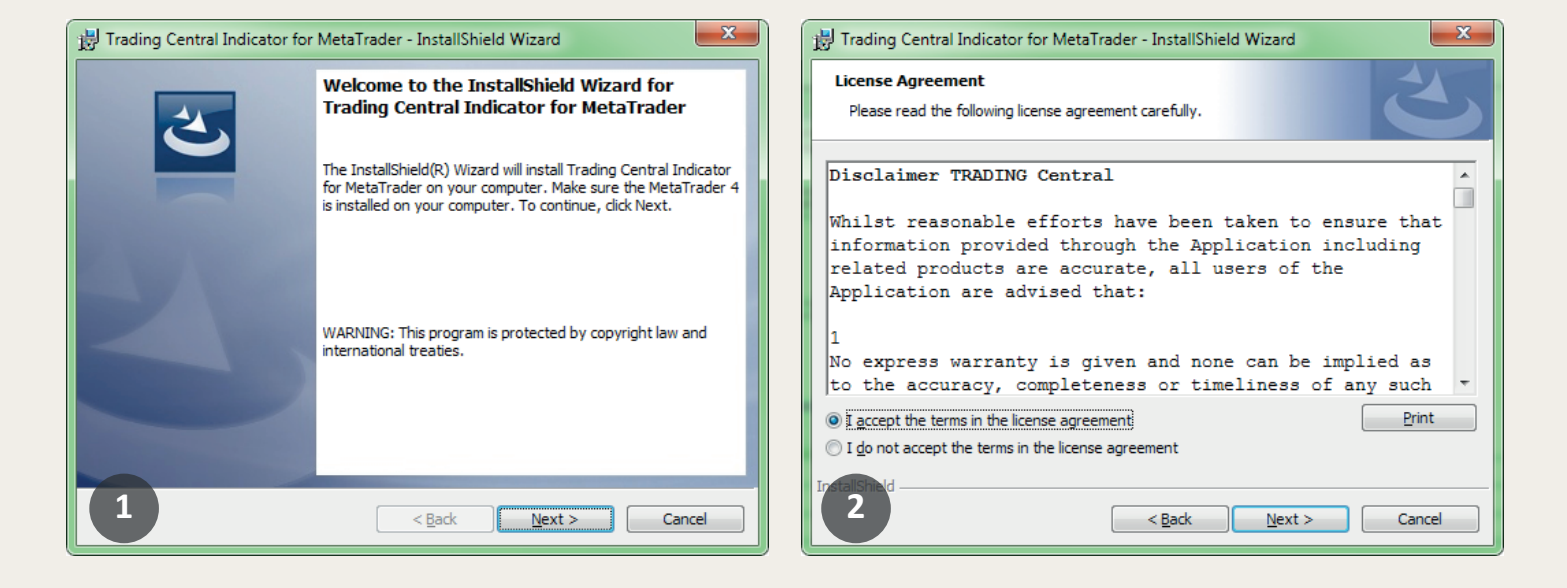

# Content

| Description                         | 1 |
|-------------------------------------|---|
| Subscribing to TRADING CENTRAL feed | 1 |
| Installation process                | 1 |
| Features and parameters             | 3 |
| Upgrade process                     | 4 |

#### Installation process

Indicate the proper path to the MetaTrader folder you use. Attention! If you have several MetaTrader platforms installed, you need choose the platform corresponding to the broker, who provided you with the TC.TechnicalAnalysis Indicator.

| 😸 Trading Central Indicator for MetaTrader - InstallShield Wizard                                                                                          | 📴 Trading Central Indicator for MetaTrader - InstallShield Wizard                                                                                                    |
|----------------------------------------------------------------------------------------------------|----------------------------------------------------------------------------------------------------|
| Destination Folder<br>Click Next to install to this folder, or click Change to install to a different folder.                                              | Change Current Destination Folder<br>Browse to the destination folder.                                                                                                    |
| Please, specify your MetaTrader location:<br>C:\Program Files (x86)\MetaTrader 4                                                                           | Look in:<br>MetaTrader 4<br>Config<br>Links<br>deleted<br>logs<br>tester<br>experts<br>mailbox<br>help<br>profiles<br>history<br>Sounds<br>Languages<br>Symbolsets<br>Eolder name:<br>C:Program Files (x86)/MetaTrader 4 |
| 3 < Back Next > Cancel                                                                                                    | OK Cancel                                                                                                    |
| 📸 Trading Central Indicator for MetaTrader - InstallShield Wizard                                                                                          | 😸 Trading Central Indicator for MetaTrader - InstallShield Wizard                                                                                                    |
| Ready to Install the Program       The wizard is ready to begin installation.                                                                              | InstallShield Wizard Completed                                                                                                    |
| If you want to review or change any of your installation settings, click Back. Click Cancel to exit the wizard.<br>Current Settings:                       | The InstallShield Wizard has successfully installed Trading<br>Central Indicator for MetaTrader. Please, restart the<br>MetaTrader 4. Click Finish to exit the wizard.                                                   |
|                                                                                                    |                                                                                                    |
| Setup Type:<br>Typical                                                                                                    |                                                                                                    |
| Setup Type:<br>Typical<br>Destination Folder:<br>C:\Program Files (x86)\MetaTrader 4\experts\                                                              |                                                                                                    |
| Setup Type:<br>Typical<br>Destination Folder:<br>C:\Program Files (x86)\MetaTrader 4\experts\<br>User Information:<br>Name: tcentral<br>Company: Microsoft |                                                                                                    |

| Now restart your MetaTrader                                                          | ナビゲーター                            | Custom Indicator - TC.TechnicalAnalysis                                       |
|--------------------------------------------------------------------------------------|-----------------------------------|-------------------------------------------------------------------------------|
| Go to Navigator > Custom                                                             | <ul> <li></li></ul>               | Common Inputs Colors Levels Visualization                                     |
| Indicators and look for TC.TechnicalAnalysis (7).                                    | 🖃 🧏 Custom Indicators             |                                                                               |
| Drag and drop the Indicator<br>to a chart and check Allow<br>DLL imports option (3). | 🛃 Awesome<br>🛃 MACD<br>🛃 Momentum | <ul> <li>Allow DLL imports</li> <li>Allow external experts imports</li> </ul> |
|                                                                                      |                                   | Fixed minimum 💟 0 Fixed maximum 📝 1                                           |
| 7                                                                                    | 🔗 ZigZag<br>⊕ 💐 Scripts           | 8 OK Annuler Reset                                                            |

#### Installation process

You can also enable Allow DLL imports option once for all indicators and Expert Advisors (9) Go to Tools > Options > Expert Advisors. Check Allow DLL imports. Make sure to not check Confirm DLL function calls (if you don't want to manually confirm every function from libraries execution).

In the same window (appeared when your drag and drop the Indicator to a chart), select the Inputs tab (10). Here, you can set any parameters you wish to personalize the TC.TechnicalAnalysis Indicator.

You have the possibility to choose one of 25 languages provided by TRADING CENTRAL by specifying the necessary code in the "CustomLanguage" parameter (see Features and Parameters). Leave the CustomLanguage parameter empty if you want the Indicator to use the MetaTrader interface language you use currently.

If you would like to see our analyses in Portuguese, Romanian, Malay or Thai (languages which are not available in MetaTrader interface), just put the corresponding code (PT, RO, MS, TH) into the CustomLanguage field.

Whatever language you want to use, you need to have the correct setting in your system for non-unicode programs (see the Regional and Language Options in the control panel).

## Features and parameters

Server Charts Objects Trade Expert Advisors Notifications Email Publisher Events Community Enable Expert Advisors (except for Custom Indicators and Scripts) Disable experts when the account has been changed Disable experts when the profile has been changed Allow live trading Ask manual confirmation Allow DLL imports Confirm DLL function calls Allow external experts imports 9 OK Annuler Aide ? X Custom Indicator - TC.TechnicalAnalysis Common Inputs Colors Levels Visualization . Variable Value = ab CustomLanguage ab CustomEncoding ab CustomSymbol 123 TimeOffset 0 📥 ShowLevels true LevelsFontSize 10 10 OK Annuler Reset

| Features                                                                                                    | Default settings                                                                                                    | Customizable (parameter name)                                                                                                    |
|----------------------------------------------------------------------------------------------------|----------------------------------------------------------------------------------------------------|----------------------------------------------------------------------------------------------------|
| Attach TC levels to a chart:<br>- pivot (invalidation)<br>- supports (S1,S2,S3)<br>- resistances (R1,R2,R3) | Display: true<br>Font size: 10<br>Line width: 2<br>Color:<br>resistances – green<br>supports – red<br>pivot – blue                                                                                                    | <ul> <li>✓ (ShowLevels)</li> <li>✓ (LevelsFontSize)</li> <li>✓ (LevelsWidth)</li> <li>✓ (LevelsResistanceColor)</li> <li>✓ (LevelsSupportColor)</li> <li>✓ (LevelsPivotColor)</li> </ul>                                                                                                    |
| Display a technical analysis for the selected periodicity                                                   | Display: true<br>Font size: 10<br>Font color: Yellow<br>Font: Verdana                                                                                                    | <ul> <li>✓ (ShowStory)</li> <li>✓ (StoryFontSize)</li> <li>✓ (StoryTextColor)</li> <li>✓ (StoryCustomFont)</li> </ul>                                                                                                    |
| Possibility to change the<br>language of the technical<br>analysis                                          | The language of your MetaTrader interface<br>(retrieved automatically).<br>If you use the language, which is not covered<br>by our analyses, then the English version will be<br>loaded.<br>The condition for the correct displaying of non-<br>unicode languages:<br>you have to choose the corresponding language<br>setting for non-Unicode programs<br>(see the Regional and Language Options in the<br>control panel) | <ul> <li>✓ (CustomEncoding).</li> <li>Normally there is no need to set encoding manually, but we leave this parameter to be customizable</li> <li>✓ (CustomLanguage)</li> <li>Possible values (you have to put 1 code only):</li> <li>code language</li> <li>EN ENGLISH</li> <li>FR FRENCH</li> <li>DE GERMAN</li> <li>ES SPANISH</li> <li>IT ITALIAN</li> <li>NL DUTCH</li> <li>RU RUSSIAN</li> <li>ZH_CN SIMPLIFIED CHINESE</li> <li>JA JAPANESE</li> <li>AR ARABIC</li> <li>PT PORTUGUESE</li> <li>TR TURKISH</li> </ul> |

Options

# Features and parameters

| Features                                                                                                    | Default settings                                                                                                    | Customizable (parameter name)                                                                                                    |
|----------------------------------------------------------------------------------------------------|----------------------------------------------------------------------------------------------------|----------------------------------------------------------------------------------------------------|
|                                                                                                    |                                                                                                    | ROROMANIANZH_TWTRADITIONAL CHINESEPLPOLISHHEHEBREWKOKOREANIDINDONESIANMSMALAYTHTHAISVSWEDISHPT_BRBRASILIANCZCZECHSKSLOVAKHUHUNGARIAN                                                                                                    |
| Our opinion on selected<br>period (at the top right<br>corner)                                                      | Display: true<br>Font size: 14<br>Font color for RISE opinion: green<br>Font color for DECLINE opinion: red                                                     | <ul> <li>✓ (ShowPreference)</li> <li>✓ (PreferenceFontSize)</li> <li>✓ (PreferenceRiseColor)</li> <li>✓ (PreferenceDeclineColor)</li> </ul>                                                                                                    |
| The legend explaining the meaning of our levels                                                                     | Display: true<br>Font size: 10                                                                                                    | <ul><li>✓ (ShowLegend)</li><li>✓ (LegendFontSize)</li></ul>                                                                                                    |
| Alerts on horizontal levels<br>(when one of our levels<br>is crossed upwards or<br>downwards by the price<br>level) | Enabled: true<br>Alert example:<br>Signal<br>EURUSD 30 min Price level 1.31400 crossed downwards.<br>A 16:59:59 EURUSD 30 min Price level 1.31400 crossed downw | ✓ (EnableAlerts)                                                                                                    |
| Our levels and comment are adjustable to the selected period                                                        |                                                                                                    | INTRADAY analysis is shown when you choose M1, M5,<br>M15, M30, H1 or H4 periods<br>SHORT TERM analysis corresponds to D1 period<br>MEDIUM TERM is used for W1 and MN (sometimes also<br>for D1 when SHORT TERM analysis is not available)                                  |
| Possibility to manually set<br>the product to analyze                                                               | Automatically retrieved by the Indicator (when you apply it to a chart)                                                                                         | (CustomSymbol)<br>Normally there is no need to set it manually, because<br>we have all product codes used by brokers and this<br>code is retrieved automatically from your chart. But, if<br>the matching is not correct, you can type yourself here<br>the correct symbol. |

## Upgrade process

When a new version of the Indicator is available, a user gets a notification inside their MetaTrader and the loading starts automatically after clicking the OK button.

The previous version is no longer valid.

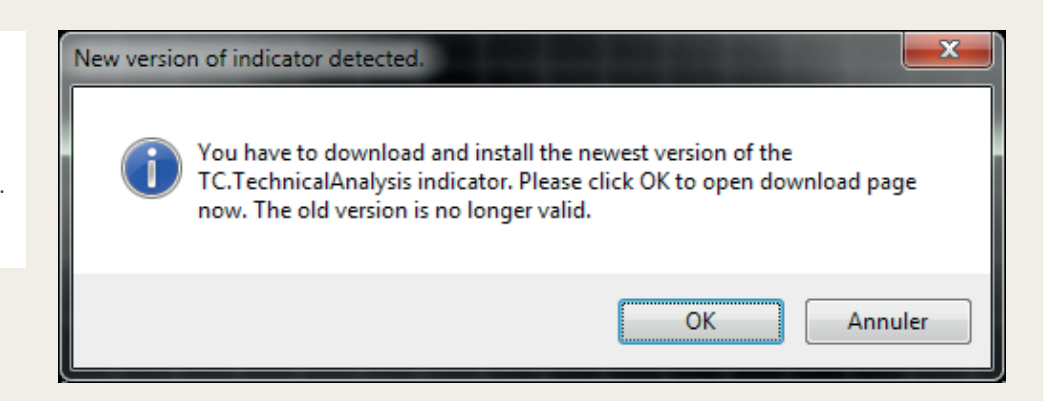